# HOW TO PERFORM BULK TRANSFERS

#BOAGhana

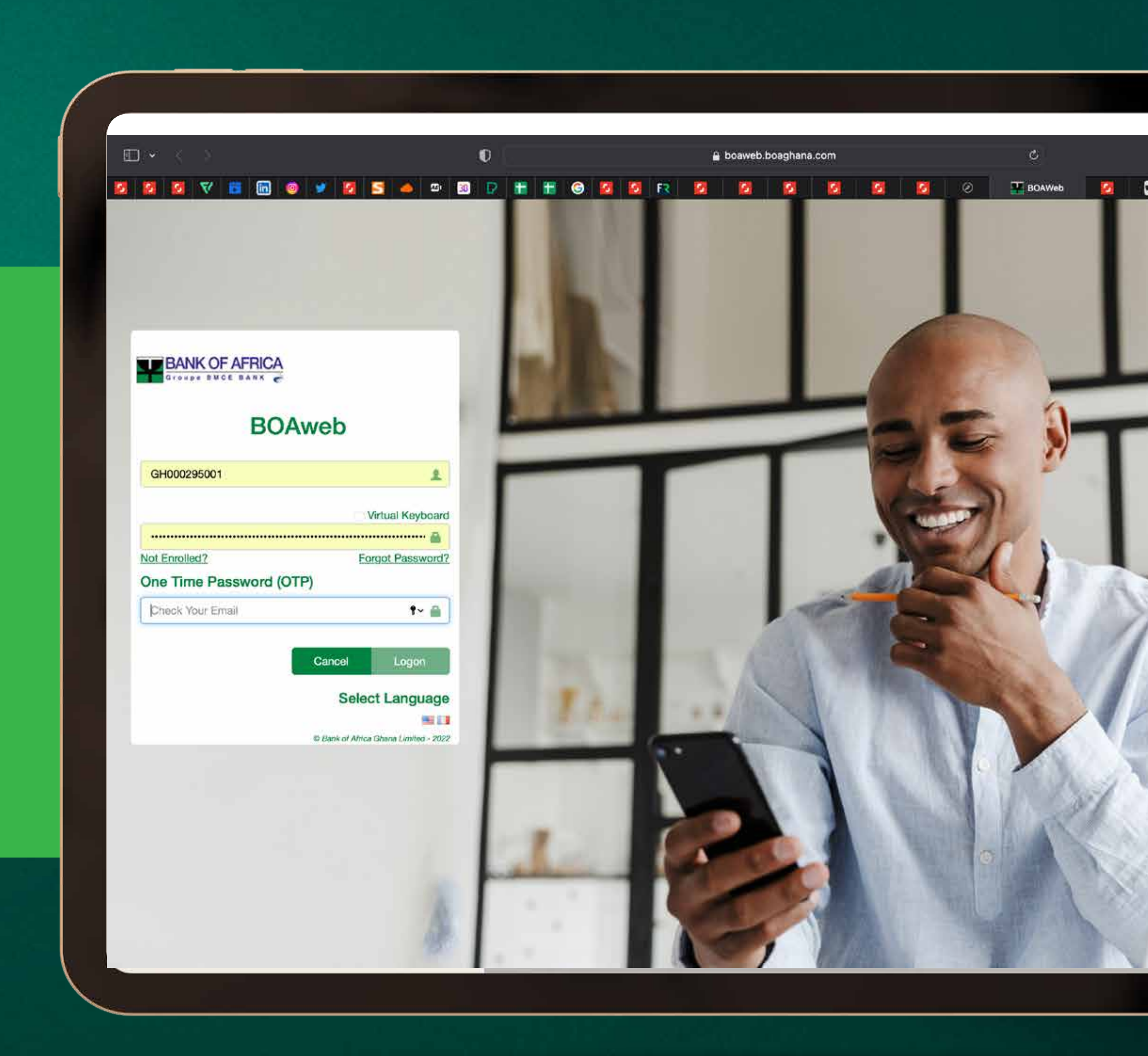

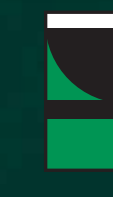

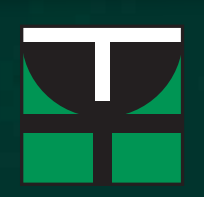

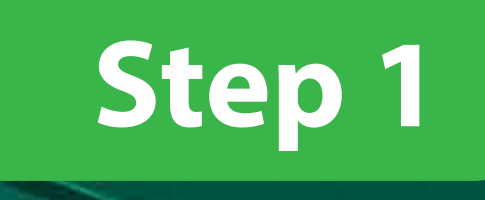

#### Click on https://boaweb.boaghana.com/. Key in your LOGON ID and PASSWORD. Then select logon

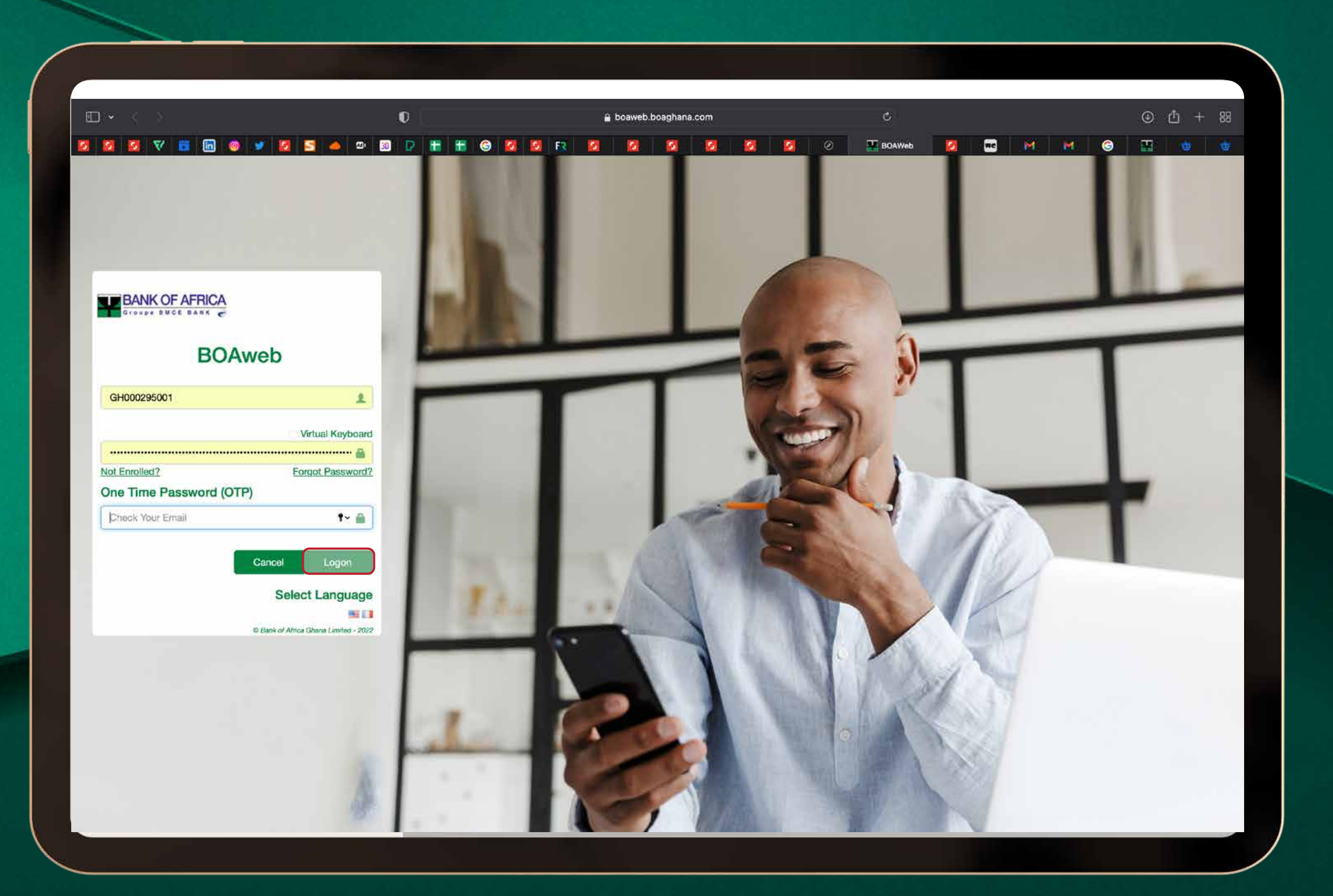

#BOAGhana

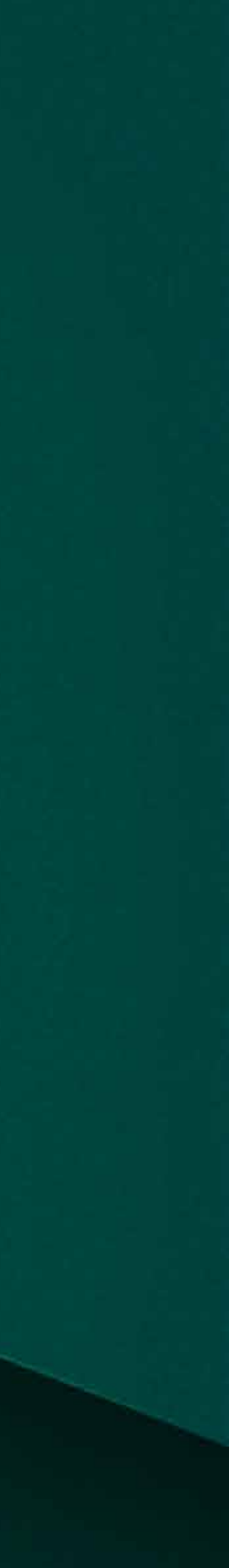

¥

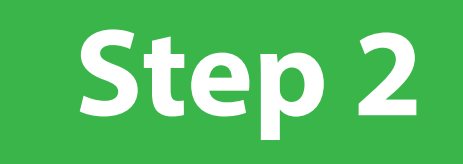

# Click on **"Payments and Transfers"**, select **"Bulk Payments"** and **"Sample Bulk File"**

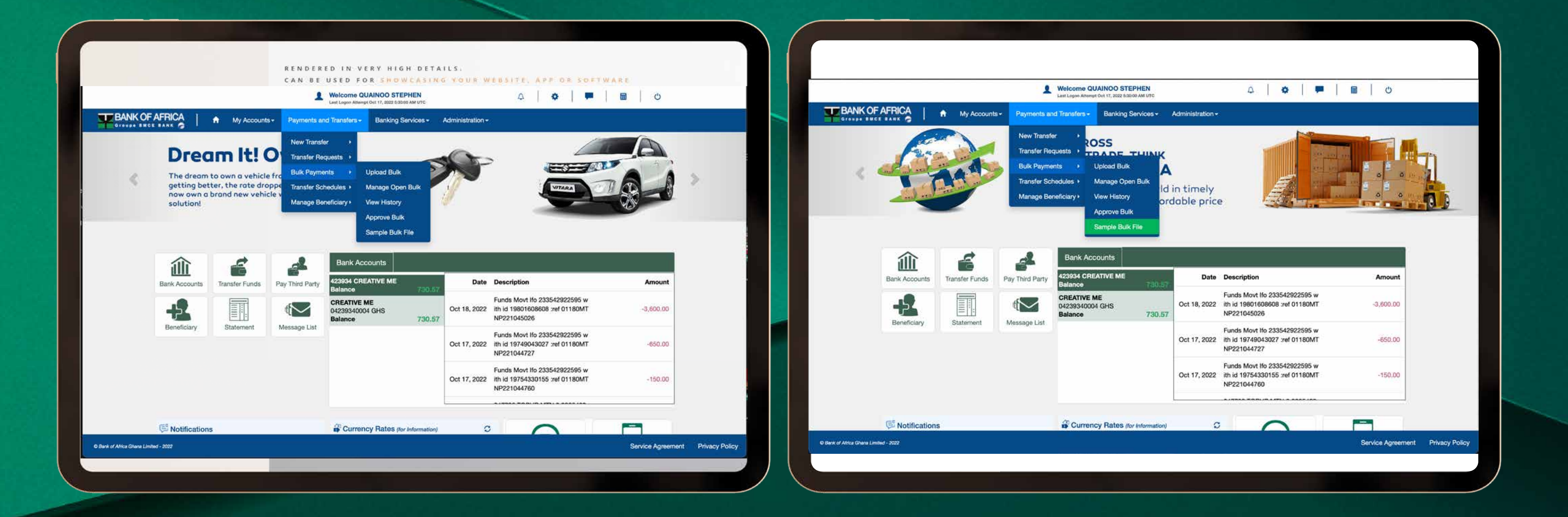

#BOAGhana

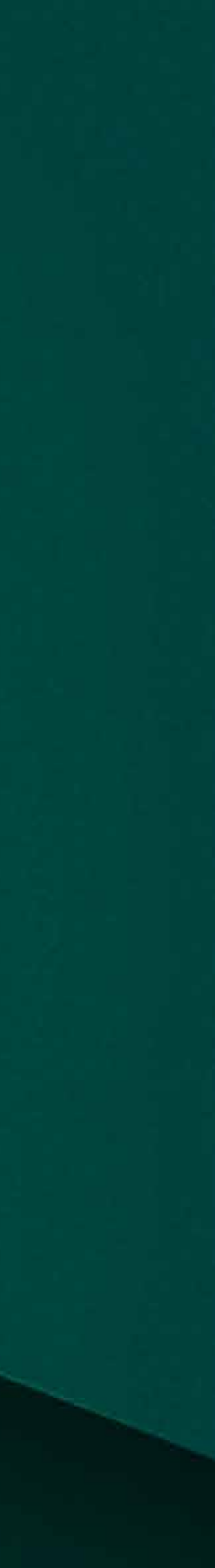

¥

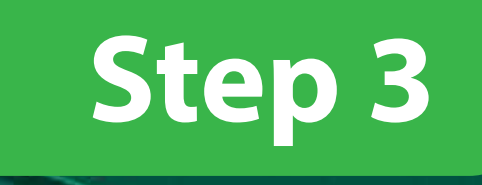

#### **Download** a sample of the excel sheet to enable you populate the data for your bulk transfer

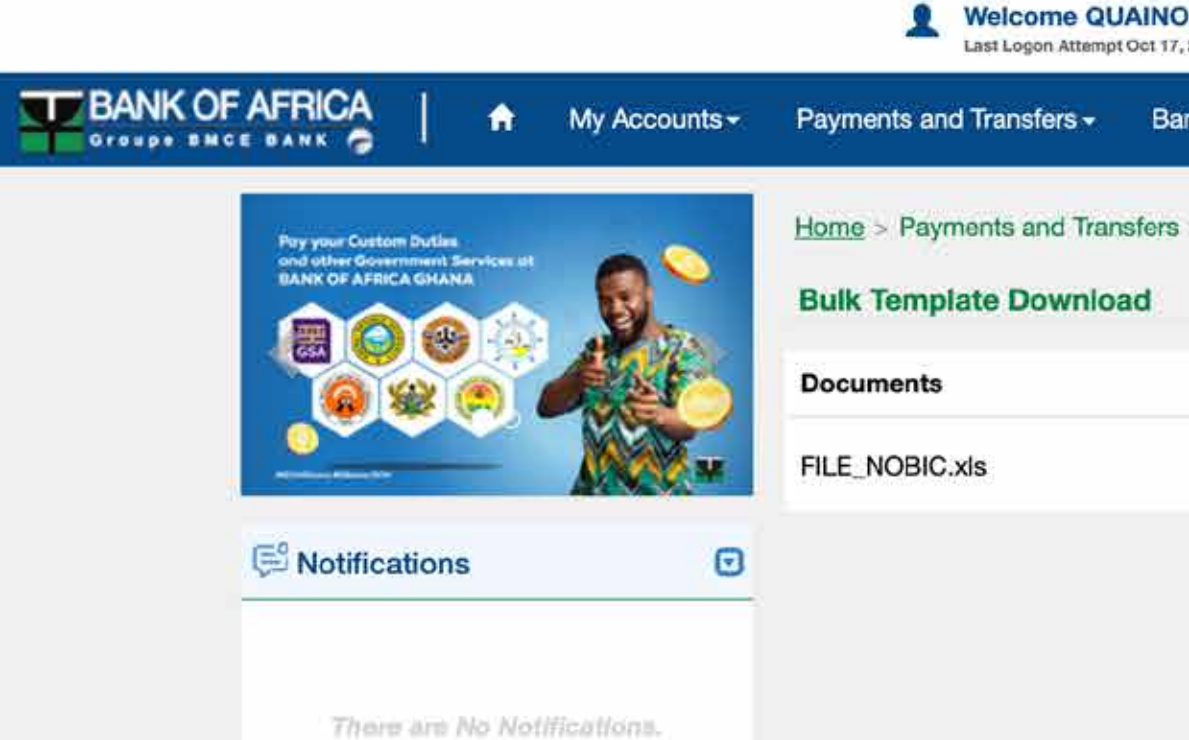

Bank of Africa Ghana Limited - 2022

#BOAGhana

| 22 5:30:00 AM UTC                | Δ        | •                       | •                       | ■   U          |       |                |  |
|----------------------------------|----------|-------------------------|-------------------------|----------------|-------|----------------|--|
| ing Services - Administration -  |          |                         |                         |                |       |                |  |
|                                  |          |                         |                         |                |       |                |  |
| Bulk Payments > Sample Bulk File |          |                         |                         |                |       |                |  |
|                                  |          |                         |                         |                |       |                |  |
|                                  |          | Click to do             | wnload samp             | le of the file |       |                |  |
|                                  | Download | which you<br>upload fea | are going to u<br>ture. | use in bulk    |       |                |  |
|                                  |          |                         |                         |                |       |                |  |
|                                  |          |                         |                         |                |       |                |  |
|                                  |          |                         |                         |                |       |                |  |
|                                  |          |                         |                         |                |       |                |  |
|                                  |          |                         |                         |                |       |                |  |
|                                  |          |                         |                         |                |       |                |  |
|                                  |          |                         |                         |                |       |                |  |
|                                  |          |                         |                         |                |       |                |  |
|                                  |          |                         |                         |                |       |                |  |
|                                  |          |                         |                         |                |       |                |  |
|                                  |          |                         |                         |                |       |                |  |
|                                  |          |                         |                         |                |       |                |  |
|                                  |          |                         |                         |                |       |                |  |
|                                  |          |                         |                         |                |       |                |  |
|                                  |          |                         |                         | Service Agre   | ement | Privacy Policy |  |
|                                  |          |                         |                         |                |       |                |  |
|                                  |          |                         |                         |                |       |                |  |

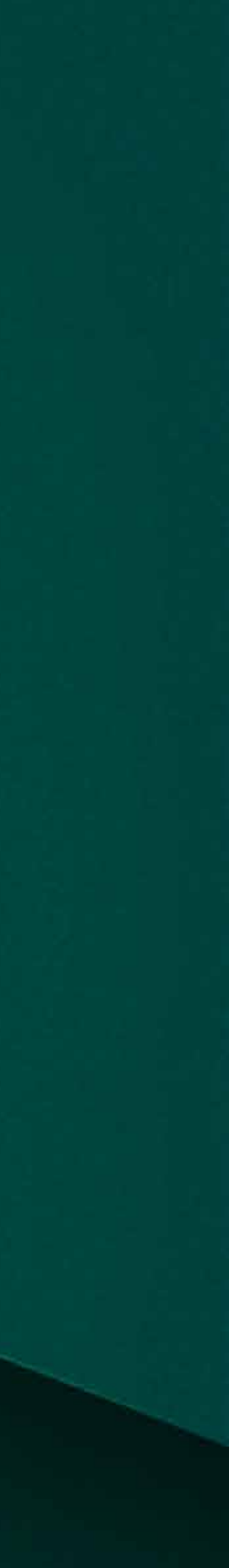

¥

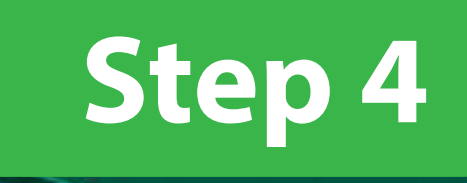

# Fill each column on the excel sheet with the necessary details. Ensure that you provide the right information to prevent the rejection of the transfer.

| Excel File Edit V                        | liew Insert Format T                         | ools Data Window Help   |            | 20 000000000000000000000000000000000000 | as access set   |                                 |                            |                   | C V     | 9 40 0                          | • \$20 ?                     | ° Q 😫 🛛                               | Thu 20 Oct  | 3:12 PM |
|------------------------------------------|----------------------------------------------|-------------------------|------------|-----------------------------------------|-----------------|---------------------------------|----------------------------|-------------------|---------|---------------------------------|------------------------------|---------------------------------------|-------------|---------|
| <mark>99 A</mark> ∃9×C                   | ). eec                                       |                         |            | AUGUST SALA                             | RY, 2022.xls [C | ompatibility N                  | Mode]                      |                   |         |                                 |                              |                                       |             | Q 8     |
| me Insert Page Layou                     | ut Formulas Data                             | Review View Acrobat     |            |                                         |                 |                                 |                            |                   |         |                                 |                              |                                       | 18          | 🖻 Share |
| a v X Cut Calibri ()<br>Ste v Format B I | Body) v 11 v A <sup>-</sup><br>⊎ v ⊞ v 🙅 v A | A 프로프 왕·<br>• 토로코 전 전   | 2b Wrap Te | xt • Text<br>Centre • 🖉 • %             | •               | Conditional Fo<br>Formatting as | irmat Cell<br>Table Styles | Insert Delete For | mat 🔊   | Auto-sum 🛩<br>Fill 🛩<br>Clear 🛩 | Sort & Find<br>Filter Select | & Create and<br>t Adobe P             | Share<br>DF |         |
| 🌲 🛪 🛷 🎜                                  |                                              |                         | _          |                                         |                 | - 14                            |                            |                   | · · · · |                                 |                              |                                       |             |         |
| A                                        | В                                            | C                       | D          | E                                       | F               | G                               | н                          | 4                 | L       | м                               | N                            | 0 F                                   | Q           | R       |
| Beneficiary name                         | Beneficiary address                          | Narration               | Amount     | Date (DD/MM/YYYY)                       | Debit Account   | Bank Code                       | Branch Code                | Credit Account    |         |                                 |                              |                                       |             |         |
| BELINDA ANANI                            | ACCRA GHANA                                  | SALARY FOR AUGUST 2022  | 0.1        | 30/09/2022                              | 01646260005     | 21                              | 01130                      | 01646260071       |         |                                 |                              |                                       |             |         |
| SANDRA AFRAM                             | ACCRA GHANA                                  | SALARY FOR AUGUST, 2022 | 0.1        | 30/09/2022                              | 01646260005     | 21                              | 01010                      | 03357930009       |         |                                 |                              |                                       |             | -       |
| PORTIA ANANI                             | ACCRA GHANA                                  | SALART FOR AUGUST,2022  | 0.1        | 30/09/2022                              | 01046260005     | 21                              | 01010                      | 01646260071       |         |                                 |                              |                                       |             |         |
|                                          |                                              | 1                       |            |                                         |                 |                                 |                            |                   |         |                                 |                              |                                       |             |         |
|                                          |                                              |                         |            |                                         |                 |                                 |                            |                   |         |                                 |                              |                                       |             |         |
|                                          |                                              |                         | _          |                                         |                 |                                 | _                          |                   |         |                                 |                              |                                       |             |         |
|                                          |                                              |                         | _          |                                         |                 |                                 |                            |                   |         |                                 |                              |                                       |             |         |
|                                          |                                              |                         | _          |                                         |                 |                                 |                            |                   |         |                                 |                              |                                       |             |         |
|                                          |                                              |                         |            |                                         |                 |                                 |                            |                   |         | -                               |                              |                                       |             | -       |
|                                          |                                              |                         |            |                                         |                 |                                 |                            |                   |         |                                 |                              | 1                                     | -           |         |
|                                          |                                              |                         |            |                                         |                 |                                 |                            |                   |         |                                 |                              | i i i i i i i i i i i i i i i i i i i |             |         |
|                                          |                                              |                         |            |                                         |                 |                                 |                            | ]                 |         |                                 | 1                            |                                       |             |         |
|                                          |                                              |                         | _          |                                         | _               | _                               |                            |                   |         |                                 |                              |                                       |             | _       |
|                                          |                                              |                         |            |                                         |                 |                                 | _                          | -                 |         |                                 |                              |                                       |             | -       |
|                                          |                                              | -                       |            |                                         |                 |                                 |                            |                   |         | -                               |                              |                                       |             |         |
|                                          |                                              |                         |            |                                         |                 |                                 |                            |                   |         |                                 |                              |                                       |             |         |
|                                          |                                              |                         |            |                                         |                 |                                 |                            |                   |         |                                 |                              |                                       |             |         |
|                                          |                                              |                         |            |                                         |                 |                                 |                            |                   |         |                                 |                              |                                       |             |         |
|                                          |                                              |                         |            |                                         |                 |                                 |                            |                   |         |                                 | ī                            |                                       |             |         |
|                                          |                                              |                         | _          |                                         |                 | -                               |                            |                   |         |                                 |                              |                                       |             | _       |
|                                          |                                              |                         |            |                                         |                 |                                 |                            |                   |         |                                 |                              |                                       |             |         |
|                                          |                                              |                         |            |                                         |                 |                                 |                            |                   |         |                                 |                              |                                       |             |         |
|                                          |                                              | 1                       |            |                                         |                 |                                 |                            |                   |         |                                 |                              | Ů.                                    |             |         |
|                                          |                                              |                         |            |                                         |                 |                                 |                            |                   |         |                                 |                              |                                       |             |         |
|                                          |                                              |                         |            |                                         |                 |                                 |                            |                   |         |                                 |                              |                                       |             |         |
|                                          |                                              |                         | _          |                                         |                 |                                 |                            |                   |         |                                 |                              |                                       |             |         |
|                                          |                                              |                         |            |                                         |                 |                                 |                            |                   |         | 1                               |                              |                                       |             | -       |
|                                          |                                              | -                       |            |                                         |                 |                                 |                            |                   |         |                                 |                              |                                       |             | -       |
|                                          |                                              |                         |            |                                         |                 |                                 |                            |                   |         |                                 |                              |                                       |             |         |
|                                          |                                              |                         |            |                                         |                 |                                 |                            |                   |         |                                 |                              |                                       |             |         |
|                                          |                                              |                         |            |                                         |                 |                                 |                            |                   |         |                                 |                              |                                       |             |         |
|                                          |                                              |                         |            |                                         |                 |                                 | _                          |                   |         |                                 |                              |                                       |             |         |
|                                          |                                              |                         |            |                                         |                 |                                 |                            |                   |         |                                 |                              |                                       |             |         |
| Sheet1 +                                 |                                              |                         |            |                                         |                 |                                 |                            |                   |         |                                 |                              |                                       |             |         |

#BOAGhana

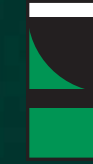

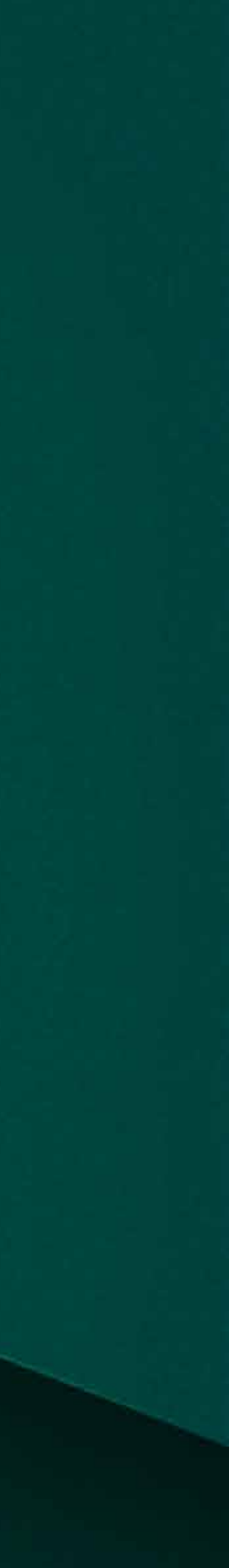

Y

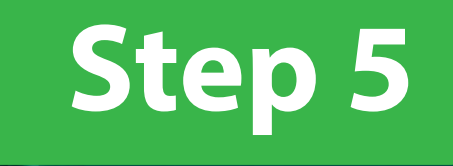

#### After filling the excel, come back to the portal, select "Payments and Transfers", "Bulk Payment" then select "Upload Bulk"

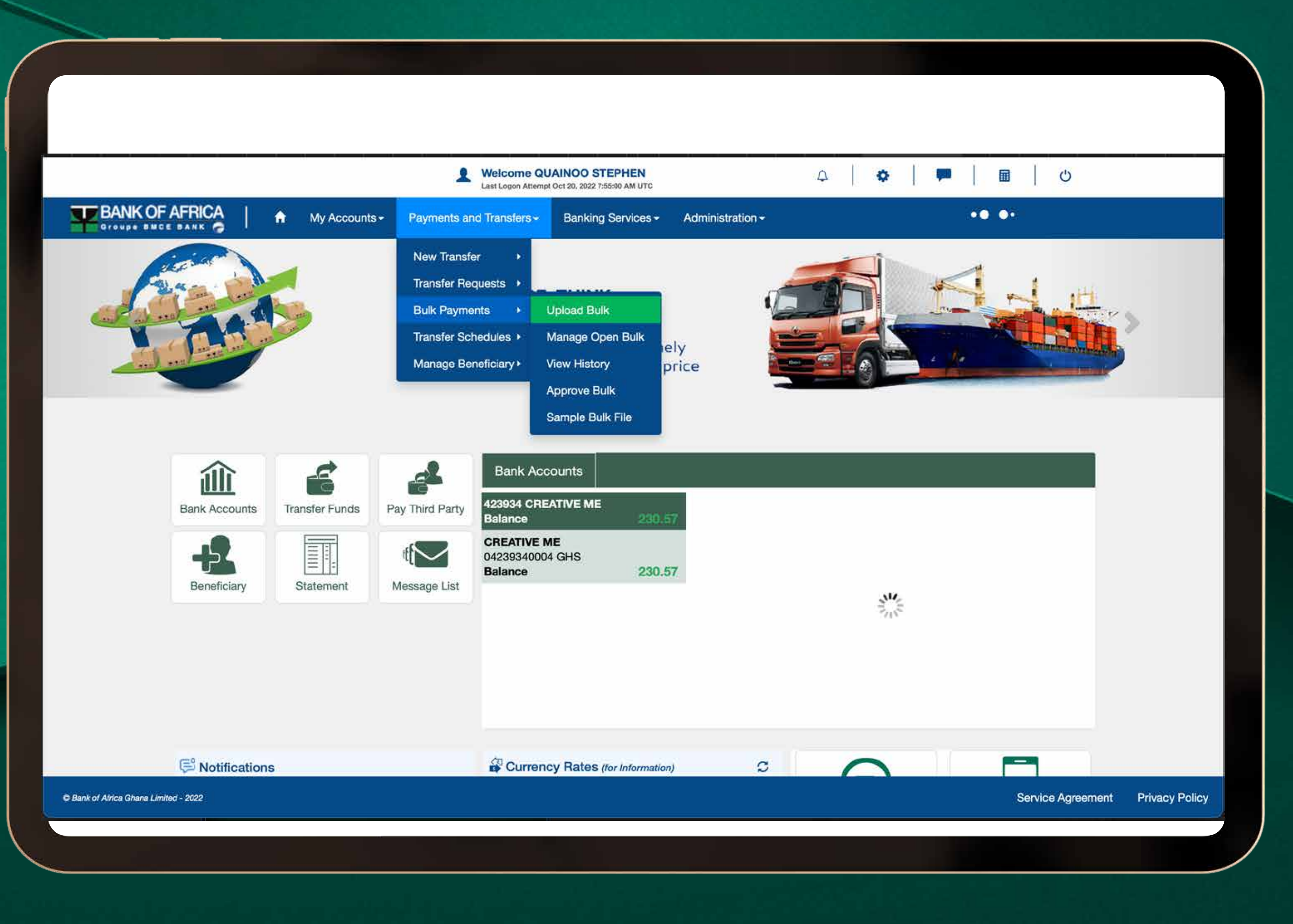

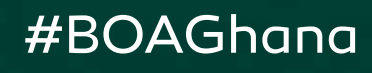

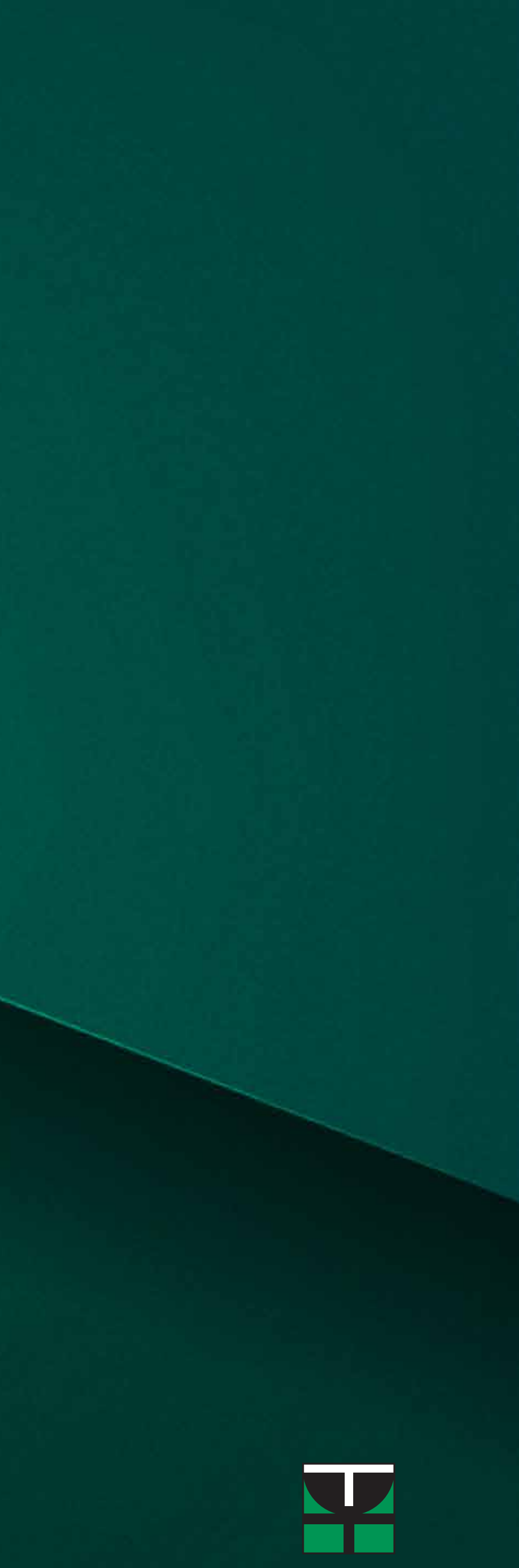

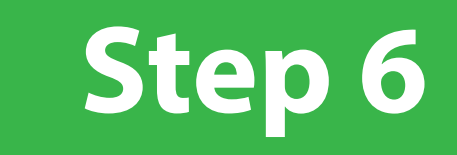

Click the "From Account" space and select the account number you want to perform the transfer from. Key the "Total Amount" you want to pay as calculated on your excel. Select the "currency" type

| BANK OF AFRICA                      | Welcome QUAINOO STEPHEN Last Logon Attempt Oct 20, 2022 3:36:00 PM UTC  Payments and Transfers - Banking Services - Administration -                                                                                            | ♥   ■   0                                                                                                    | BANK OF AFRICA<br>Groupe BHICE BANK                                                                                                    | Welcome QUAINOO STEPHEN Last Legon Attempt Oct 20, 2022 33800 PM UTC Payments and Transfers - Banking Services - Administration -                                                                                                    | <b>*   =</b>   @   O                                                                                                    |
|-------------------------------------|----------------------------------------------------------------------------------------------------|----------------------------------------------------------------------------------------------------|----------------------------------------------------------------------------------------------------|----------------------------------------------------------------------------------------------------|----------------------------------------------------------------------------------------------------|
| Contractions                        | Home > Payments and Transfers > Bulk Payments > Upload Bulk  Upload Bulk  Total Amount Currency  Chilscrifter  GHS  Count  Salary payment  Multi with IBAN  Currency  Upload File *  Choose File no file selected  Pervice  Not | For all your mass transfers, be sure to enclose the signed and scanned transfer.<br>Select the account you want to pay the funds from for the bulk payment.<br>Reorder this list via the up/down arrows icon. | Image: Contraction of the image: Contraction of the image: | Home > Payments and Transfers > Bulk Payments > Upload Bulk     Upload Bulk     Image: Constant image: Currency image: Currency image: Currency image: Constant image: Currency image: Constant image: Currency image: Constant image: Currency image: Constant image: Currency image: Constant image: Currency image: Constant image: Currency image: Constant image: Currency image: Currency image: Curren | For all your mass transfers, be sure to<br>enclose the signed and scanned transfer<br>The currency of the total amount<br>entered. This can be different from the<br>currency of the account you are<br>transferring from. |
| Bank of Africe Ghane Limited - 2022 |                                                                                                    | Service Agreement Privacy Policy                                                                                                    | © Bank of Africa Ghana Limited - 2022                                                                                                    |                                                                                                    | Service Agreement Privacy Policy                                                                                                    |

#BOAGhana

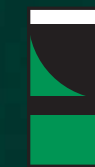

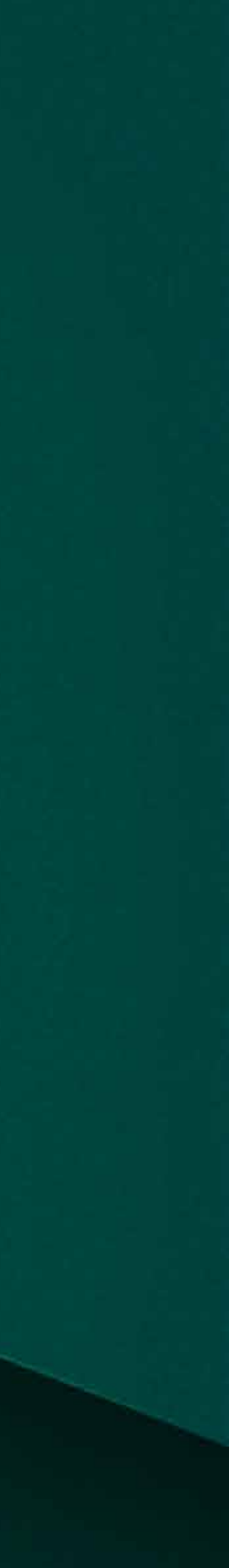

Y

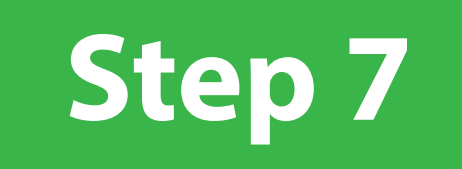

#### Select whether it's a "Salary Payment" or "Bulk Payment", key the number of people you are paying at the "Count" space, upload the file and select "Next".

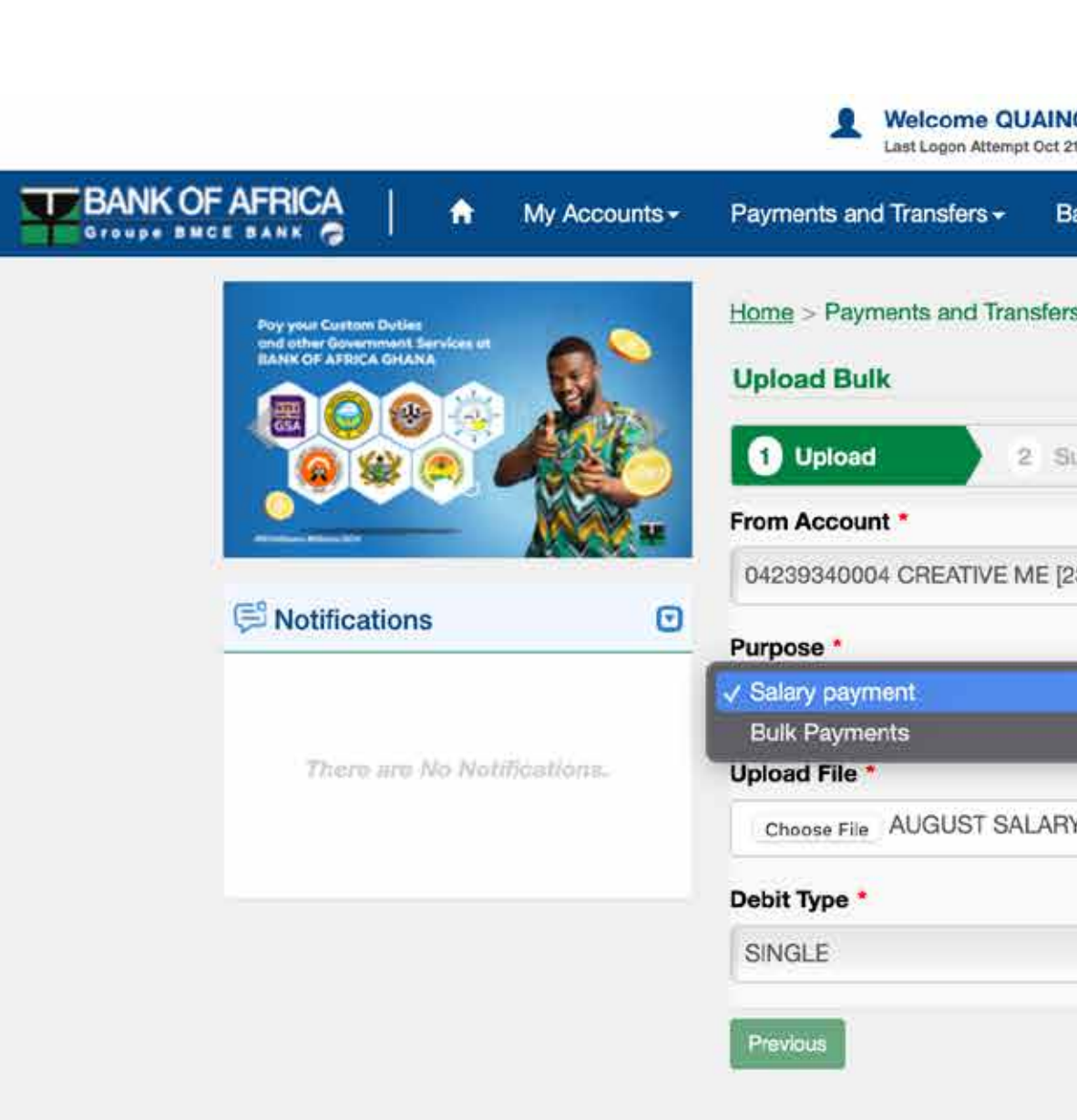

Bank of Africa Ghana Limited - 2022

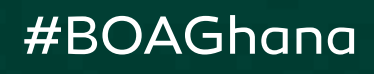

| Pay   | the second second   |         |           |                                                       |                                   |  |
|-------|---------------------|---------|-----------|-------------------------------------------------------|-----------------------------------|--|
|       | ments > Upload Bulk |         |           |                                                       |                                   |  |
|       |                     |         |           | For all your mass transfe<br>enclose the signed and s | rs, be sure to<br>canned transfer |  |
| It    | Total Amount *      | GHS     |           | order.                                                |                                   |  |
| *     | Time *              | Count * | <u>ار</u> |                                                       |                                   |  |
| ¢     | Multi with IBAN \$  | 30      |           | Select the reason why yo<br>this bulk payment.        | ou are making                     |  |
| F     |                     |         |           |                                                       |                                   |  |
|       |                     |         | -i        |                                                       |                                   |  |
| k.xls |                     |         |           |                                                       |                                   |  |
| k.xls |                     |         |           |                                                       |                                   |  |
| ¢.xis |                     |         |           |                                                       |                                   |  |
| ¢.xis |                     | Next    |           |                                                       |                                   |  |
| ¢.xis |                     | Next    |           |                                                       |                                   |  |
| x.xls |                     | Next    |           |                                                       |                                   |  |
| x.xls |                     | Next    |           |                                                       |                                   |  |
| ¢     |                     | Next    |           |                                                       |                                   |  |

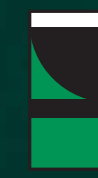

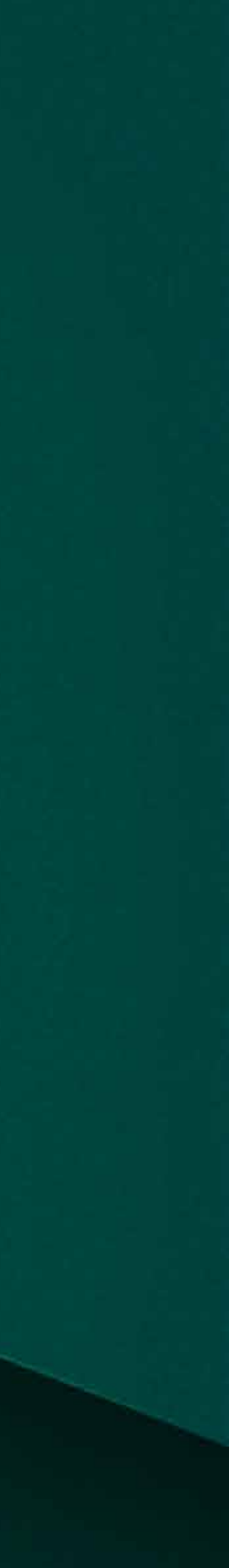

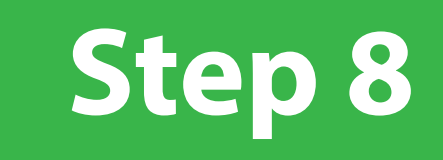

# A screen will pop up with a summary of the payment schedule for you to confirm if all the information provided are correct. Then click on Submit(circle submit).

|                                       |                             | Welcome QUAINOO STEPHEN<br>Last Logon Attempt Oct 20, 2022 4:42:00 PM UTC | Δ                                 | 🌣   🏴   🖩   🙂                                                                          |                                  |
|---------------------------------------|-----------------------------|---------------------------------------------------------------------------|-----------------------------------|----------------------------------------------------------------------------------------|----------------------------------|
|                                       | Accounts - Payments an      | l Transfers - Banking Services - Admir                                    | nistration -                      |                                                                                        |                                  |
|                                       |                             | 1 Upload 2 Summary                                                        |                                   | For all your mass transfers, be sure to enclose the signed and scanned transfer order. |                                  |
|                                       |                             | From Account                                                              | Total Amount Currency             | uluei.                                                                                 |                                  |
|                                       | 🛱 Notifications             | 04239340004 CREATIVE ME [230.57                                           | 0.30 GHS \$                       |                                                                                        |                                  |
|                                       |                             | -                                                                         | •                                 |                                                                                        |                                  |
|                                       | There are No Notifications. | Salary payment                                                            | Count                             |                                                                                        |                                  |
|                                       |                             | Dahit Trac                                                                |                                   |                                                                                        |                                  |
|                                       |                             | SINGLE                                                                    |                                   |                                                                                        |                                  |
|                                       |                             |                                                                           | J                                 |                                                                                        |                                  |
|                                       |                             | <i>C</i> Reset                                                            | Search Q                          |                                                                                        |                                  |
|                                       |                             | Beneficiary<br>Beneficiary Account                                        | Beneficiary<br>Institution Amount |                                                                                        |                                  |
|                                       |                             |                                                                           |                                   |                                                                                        |                                  |
|                                       |                             |                                                                           |                                   |                                                                                        |                                  |
|                                       |                             | Beneficiary Benef                                                         | iciary Institution Amount         |                                                                                        |                                  |
|                                       |                             | BELINDA ANANI Bank (<br>01646260071 Branci                                | Code 21 0.10                      |                                                                                        |                                  |
|                                       |                             | SANDRA AFRAM Bank 0<br>03357930009 Branci                                 | Code 21 0.10                      |                                                                                        |                                  |
|                                       |                             | PORTIA ANANI Bank (<br>01646260071 Branc                                  | Code 21 0.10                      |                                                                                        |                                  |
|                                       |                             |                                                                           |                                   | )                                                                                      |                                  |
|                                       |                             |                                                                           |                                   | J                                                                                      |                                  |
|                                       |                             | Previous                                                                  | Submit                            |                                                                                        |                                  |
| © Bank of Africa Ghana Limited - 2022 |                             |                                                                           |                                   |                                                                                        | Service Agreement Privacy Policy |
|                                       |                             |                                                                           |                                   |                                                                                        |                                  |
|                                       |                             |                                                                           |                                   |                                                                                        |                                  |
|                                       |                             |                                                                           |                                   |                                                                                        |                                  |

#BOAGhana

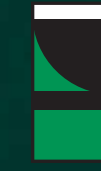

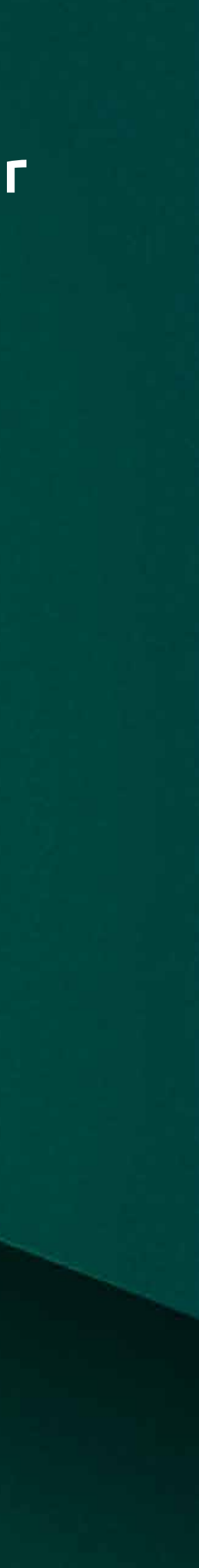

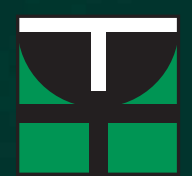

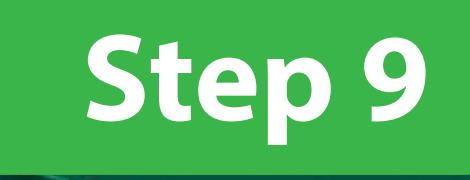

#### Enter your password and check your mail for enter One Time Password then submit.

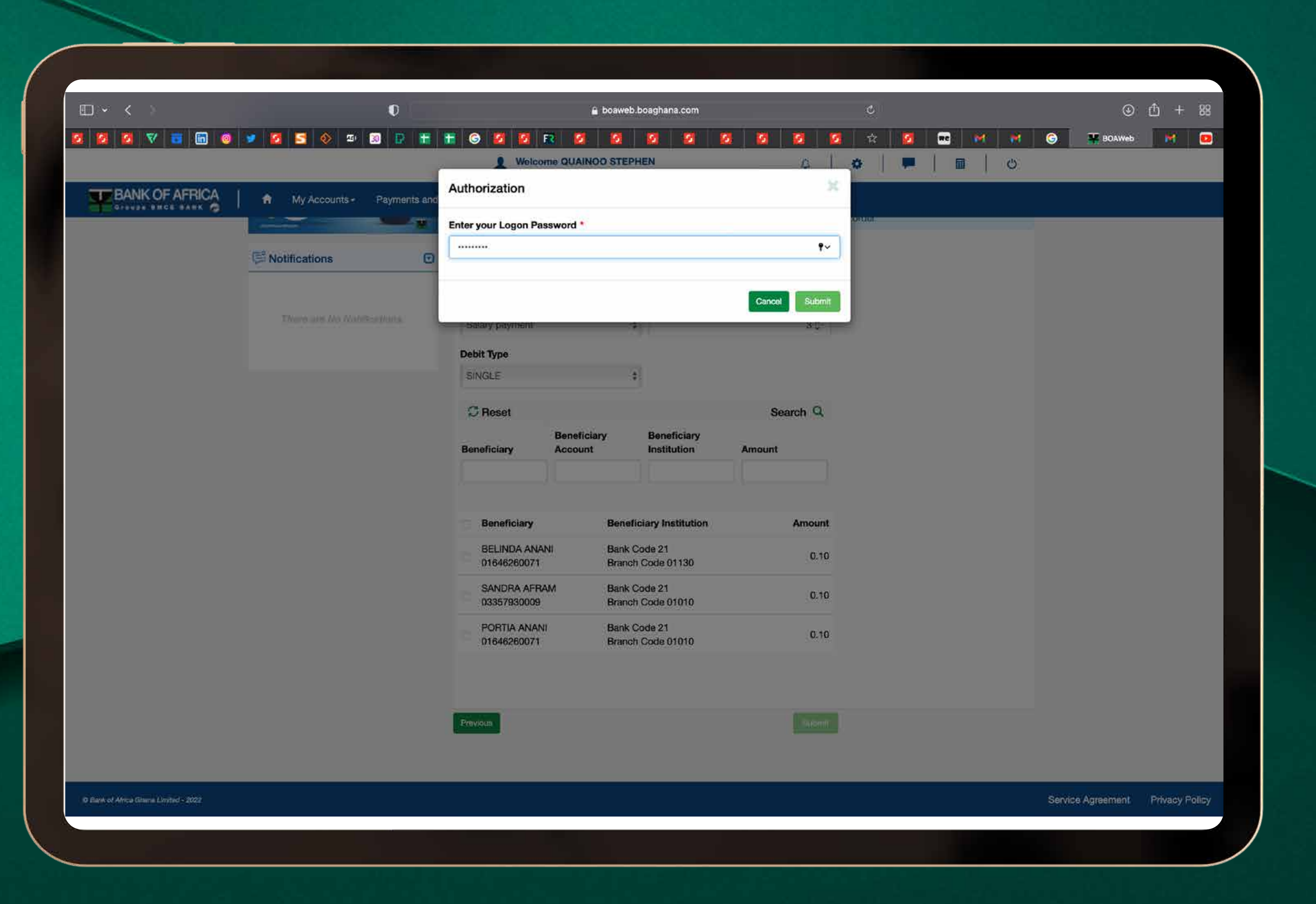

#BOAGhana

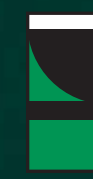

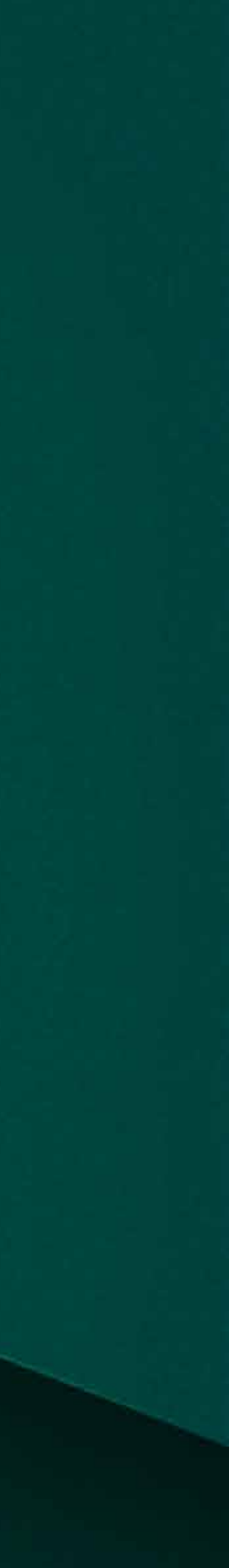

#### Transaction successful Step 10

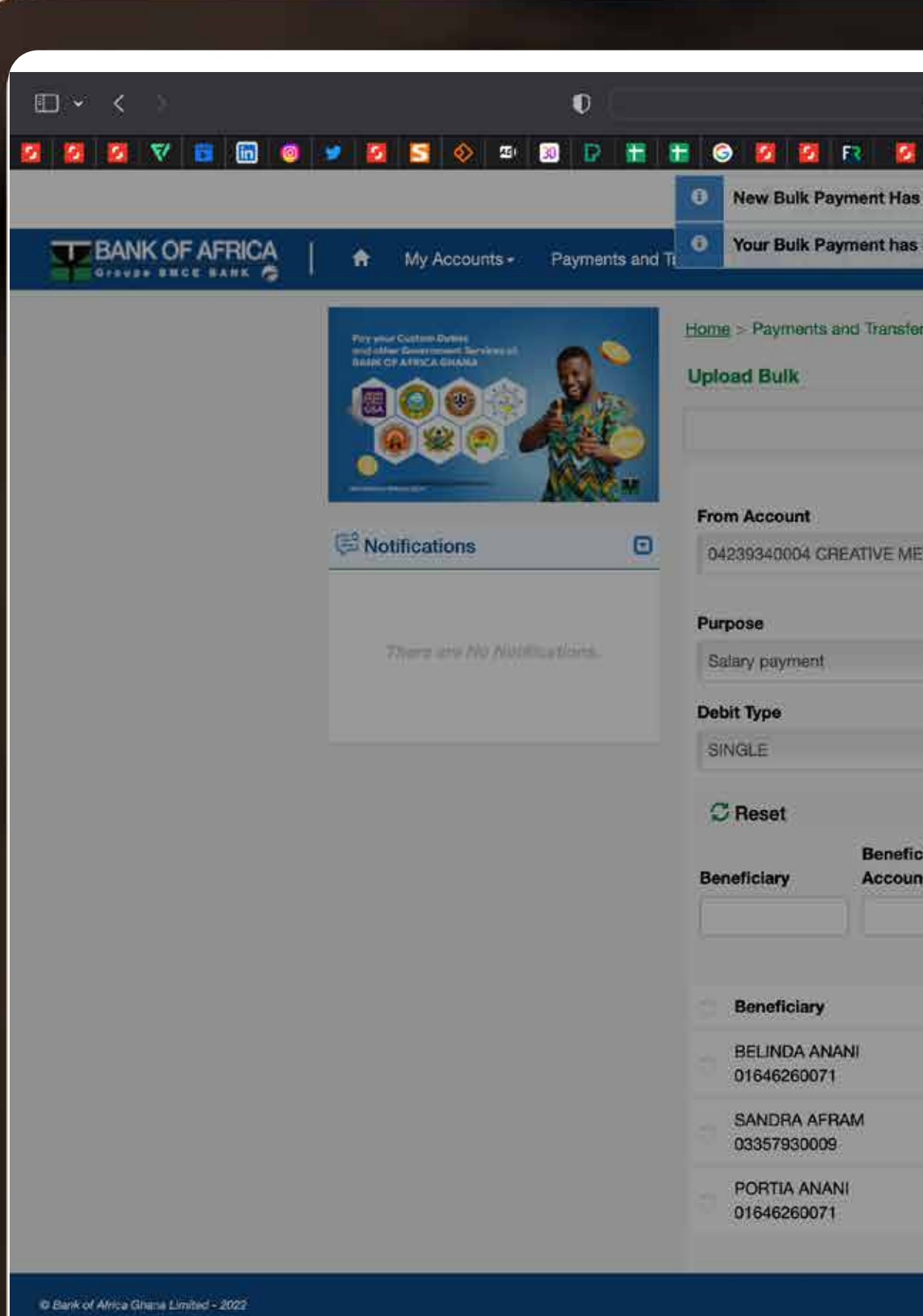

#### #BOAGhana

| ighana.com                 |           |                                                                                                    |                                                                                                    | ¢                                                                                                    | 2                                |                                                                                                    |                                                                                                    |                    |                                                                                                    |           | ⊙ć        | b + 89    | 00                                                                                                    |
|----------------------------|-----------|----------------------------------------------------------------------------------------------------|----------------------------------------------------------------------------------------------------|----------------------------------------------------------------------------------------------------|----------------------------------|----------------------------------------------------------------------------------------------------|----------------------------------------------------------------------------------------------------|--------------------|----------------------------------------------------------------------------------------------------|-----------|-----------|-----------|----------------------------------------------------------------------------------------------------|
| a 🛛 🖉                      | 8 2       |                                                                                                    | N 12                                                                                                    | 1                                                                                                    | 2 🛛 💆                            | (RC)                                                                                                    | M                                                                                                    | 1                  | 6                                                                                                    | 🔛 BOAV    | Veb       | M 💿       |                                                                                                    |
| I with Reference           | 20221021  | 052831                                                                                                    | ×                                                                                                    | ۵                                                                                                    | .                                |                                                                                                    |                                                                                                    | Ċ                  |                                                                                                    |           |           |           |                                                                                                    |
| d by the Bank              |           |                                                                                                    | ×                                                                                                    |                                                                                                    |                                  | •• •                                                                                                    |                                                                                                    |                    |                                                                                                    |           |           |           |                                                                                                    |
| nents > Upload E           | luik      |                                                                                                    |                                                                                                    |                                                                                                    |                                  |                                                                                                    |                                                                                                    |                    |                                                                                                    |           |           |           |                                                                                                    |
|                            |           |                                                                                                    |                                                                                                    |                                                                                                    |                                  |                                                                                                    |                                                                                                    |                    |                                                                                                    |           |           |           |                                                                                                    |
| nutry-                     |           |                                                                                                    |                                                                                                    | For a<br>end                                                                                                    | all your ma<br>ose the sig<br>r. | ss transfe<br>med and                                                                                                    | ers, be s<br>scanned                                                                                                    | urë to<br>Transfar |                                                                                                    |           |           |           |                                                                                                    |
| Total Amount               |           | Curre                                                                                                    | ncy                                                                                                    |                                                                                                    |                                  |                                                                                                    |                                                                                                    |                    |                                                                                                    |           |           |           |                                                                                                    |
|                            | 0.30      | GHS                                                                                                    |                                                                                                    |                                                                                                    |                                  |                                                                                                    |                                                                                                    |                    |                                                                                                    |           |           |           |                                                                                                    |
| Count                      |           |                                                                                                    |                                                                                                    |                                                                                                    |                                  |                                                                                                    |                                                                                                    |                    |                                                                                                    |           |           |           |                                                                                                    |
|                            |           |                                                                                                    | 30                                                                                                    |                                                                                                    |                                  |                                                                                                    |                                                                                                    |                    |                                                                                                    |           |           |           |                                                                                                    |
|                            |           |                                                                                                    |                                                                                                    |                                                                                                    |                                  |                                                                                                    |                                                                                                    |                    |                                                                                                    |           |           |           |                                                                                                    |
|                            |           |                                                                                                    |                                                                                                    |                                                                                                    |                                  |                                                                                                    |                                                                                                    |                    |                                                                                                    |           |           |           |                                                                                                    |
|                            |           | Search                                                                                                    | n Q                                                                                                    |                                                                                                    |                                  |                                                                                                    |                                                                                                    |                    |                                                                                                    |           |           |           |                                                                                                    |
| Seneficiary<br>Institution | Amou      | nt                                                                                                    |                                                                                                    |                                                                                                    |                                  |                                                                                                    |                                                                                                    |                    |                                                                                                    |           |           |           |                                                                                                    |
|                            |           |                                                                                                    |                                                                                                    |                                                                                                    |                                  |                                                                                                    |                                                                                                    |                    |                                                                                                    |           |           |           |                                                                                                    |
|                            |           |                                                                                                    |                                                                                                    |                                                                                                    |                                  |                                                                                                    |                                                                                                    |                    |                                                                                                    |           |           |           |                                                                                                    |
| ry Institution             |           | Ar                                                                                                    | mount                                                                                                    |                                                                                                    |                                  |                                                                                                    |                                                                                                    |                    |                                                                                                    |           |           |           |                                                                                                    |
| e 21<br>xde 01130          |           |                                                                                                    | 0.10                                                                                                    |                                                                                                    |                                  |                                                                                                    |                                                                                                    |                    |                                                                                                    |           |           |           |                                                                                                    |
| e 21                       |           |                                                                                                    | 0.10                                                                                                    |                                                                                                    |                                  |                                                                                                    |                                                                                                    |                    |                                                                                                    |           |           |           |                                                                                                    |
| ode 01010                  |           |                                                                                                    |                                                                                                    |                                                                                                    |                                  |                                                                                                    |                                                                                                    |                    |                                                                                                    |           |           |           |                                                                                                    |
|                            | shana.com | ghana.com<br>with Reference 20221021<br>d by the Bank<br>nerits > Upload Bulk<br>fotal Amount<br>0.30<br>Count<br>0.30<br>Count<br>Amou<br>Seneficiary<br>Institution<br>e 21<br>xde 01130<br>e 21 | ghana.com<br>with Reference 20221021052831<br>d by the Bank<br>nerits > Upload Bulk<br>fotal Amount Currey<br>0.30 GHS<br>Count 0.30 GHS<br>Count Search<br>Seneficiary<br>Institution Au<br>e 21<br>ode 01130 | ghana.com<br>with Reference 20221021052831 ×<br>d by the Bank ×<br>herits > Upload Bulk<br>futly<br>fotal Amount Currency<br>0.30 GHS +<br>Count 3.0<br>Search Q<br>Search Q<br>Search Q<br>heritiution Amount<br>e 21 0.10 | ghana.com                        | ghana.com   ghana.com   with Reference 20221021052831   with Reference 20221021052831   d by the Bank   x   d by the Bank   x   For all your main order. For all your main order. | ghana.com C<br>with Reference 20221021052831 × C<br>d by the Bank ×<br>nerts > Upload Bulk<br>nerts > Upload Bulk<br>for all your mass transfe<br>order.<br>For all your mass transfe<br>order.<br>For all your | ghana.com          | ghana.com  ghana.com  ghana.com  with Reference 20221021052831 ×  d by the Bank  mark  Upload Bulk  mary  For all your mass transfers, be sure to enclose the signed and scanned transfer order.  Total Amount  Currency  0.30 GHS  Search Q  Search Q | ghana.com | phane.com | phana.com | ghana.com C + 8<br>with Reference 20221021052831 ×<br>d by the Bank ×<br>errts > Upload Buik<br>For all your mass transfers, be sure to<br>we close the signed and scanned transfer<br>order.<br>Search Q<br>Search Q<br>Search Q<br>Search Q<br>100<br>100<br>100<br>100<br>100<br>100<br>100<br>10 |

Y

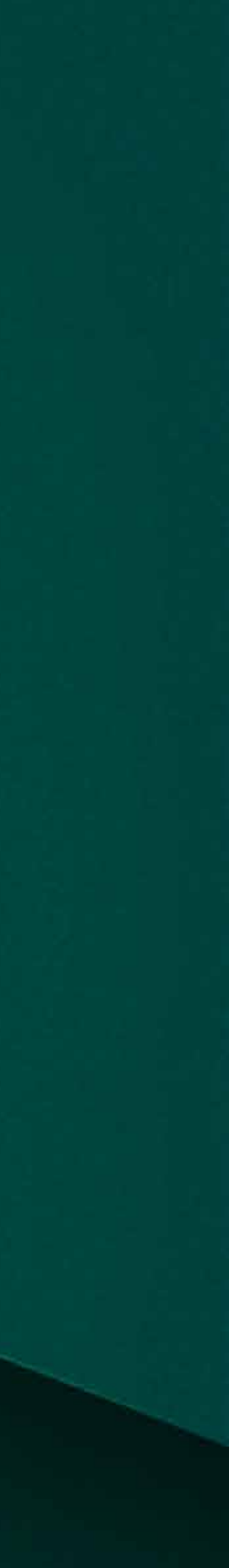